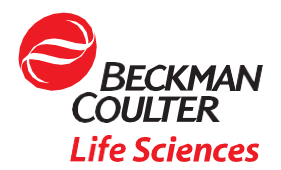

# Biomek NGeniuS Illumina TruSight Oncology 500 DNA Only Automation Kit App Template Setup Guide

# Introduction

# Purpose

This manual provides instructions for users running the Illumina TruSight® Oncology 500 DNA Automation Kit App Template for DNA Only on the Biomek NGeniuS Next Generation Library Prep System.

The Illumina TruSight Oncology 500 assay is a comprehensive next-generation sequencing (NGS) assay targeting the full coding regions of 523 genes implicated in the pathogenesis of solid tumors. Using enrichment-based library preparation techniques with formalin-fixed, paraffin-embedded (FFPE) samples, the Illumina TruSight Oncology 500 assay, when running the DNA Only workflow, can detect single nucleotide variants (SNVs), indels, amplifications, and multinucleotide variants (MNVs) in a single sequencing run. The Illumina TruSight Oncology 500 assay also detects immunotherapy biomarkers for tumor mutational burden (TMB) and microsatellite instability (MSI) in DNA samples.

The Illumina TruSight Oncology 500 DNA Automation Kit App Template for DNA Only allows for the creation of libraries compatible with Illumina sequencing platforms. Following batch creation, Covaris sheared DNA samples can be loaded onto the library preparation reaction vessel (RV) and prepared into Illumina libraries through end repair/A-tailing, adapter ligation, and index PCR. Regions of interest are hybridized to probes, magnetically captured and eluted, and enriched libraries are PCR-amplified. An optional fluorometric quantification step may be used to ensure there is sufficient library available before bead-based normalization. After normalization, the libraries are ready to pool for sequencing. The specific automated and manual steps of the workflow are detailed in Figure 1 below.

The Illumina TruSight Oncology 500 DNA Automation Kit App Template for DNA Only allows the user to produce between four and 16 libraries in a single batch. If following the recommended schedule in the Illumina TruSight Oncology 500 Reference Guide (Document# 100000067621 v10), sample preparation will take approximately 2 workdays to complete. Users are to follow the Illumina TruSight Oncology 500 Reference Guide for manual steps and this guide for automated steps.

The Illumina TruSight Oncology 500 DNA Automation Kit App Template for DNA Only utilizes the Illumina TruSight Oncology 500 DNA Automation Kit (16 indexes, 64 Samples) (Illumina Part Number 20045504). Other Illumina TruSight Oncology 500 kit part numbers are not supported. The Combined DNA/RNA workflow outlined in the Illumina TruSight Oncology 500 Reference Guide is not supported by the Illumina TruSight Oncology 500 DNA Automation Kit App Template. Supplementary HRD enrichment workflow outlined by the Illumina TruSight Oncology 500 DNA Automation Kit App Template. 80% ethanol wash volumes have been reduced to 50  $\mu$ L from 200  $\mu$ L to reduce tip consumption. First and Second Hybridization times have been limited to the minimum time listed in the manual protocol (8 hours for First Hybridization and 1.5 hours for Second Hybridization) to reduce application run time and cannot be changed.

Beckman Coulter makes no warranties of any kind whatsoever express or implied, with respect to this App Template, including but not limited to warranties of fitness for a particular purpose or merchantability or that the App Template is non-infringing. All warranties are expressly disclaimed. Your use of the App Template is solely at your own risk, without recourse to Beckman Coulter. This App Template has been demonstrated for use on the Biomek NGeniuS system for the chemistry kit version and the release date shown at the time when the App is selected and created.

Products and demonstrated applications are not intended or validated for use in diagnostic procedures.

Beckman Coulter, the stylized logo, and the Beckman Coulter product and service marks mentioned herein are trademarks or registered trademarks of Beckman Coulter, Inc. in the United States and other countries. All other trademarks are the property of their respective owners.

# Acronyms

FFPE - Formalin-fixed, paraffin-embedded

RV – Biomek Reaction Vessel, 24 well. A 24 well consumable used by the Biomek NGeniuS Next Generation Library Prep System to process samples.

#### References

- Illumina TruSight Oncology 500 Reference Guide (Document# 1000000067621 v10)
- Biomek NGeniuS Next Generation Library Prep System Instructions for Use (Beckman Reference Number C432122AA)
- Illumina NextSeq 500 and NextSeq 550 Sequencing Systems Denature and Dilute Libraries Guide (Illumina Reference Number 15048776 v18)
- Illumina NextSeq 500 and NextSeq 550 Sequencing Systems Safety and Compliance Guide (Illumina Reference Number 15046564 v03)

Beckman Coulter Life Sciences references can be found at https://www.beckman.com/support

Illumina references can be found at https://support.illumina.com/documentation.html

#### Safety Notices

This guide does not replace the Biomek NGeniuS Next Generation Library Prep System Instructions for Use (Beckman Reference Number C432122AA or later versions). The user bears responsibility to review the Safety Notice published in Biomek NGeniuS Next Generation Library Prep System Instructions for Use prior to operating the Biomek NGeniuS Next Generation Library Prep System.

This guide does not replace Illumina TruSight Oncology 500 Reference Guide (Document# 100000067621 v10). The user bears responsibility to review this guide prior to using the Illumina TruSight Oncology 500 DNA Automation Kit (16 indexes, 64 Samples) (Illumina Part Number 20045504).

Safety Data Sheets (SDS) for the Illumina TruSight Oncology 500 DNA Automation Kit may be obtained at https://support.illumina.com/sds.html

Review the Illumina NextSeq 500 and NextSeq 550 Sequencing Systems Safety and Compliance Guide for safety information about the Illumina NextSeq 500/550 sequencer.

# System and Workflow Overview

# Method Description

The Illumina TruSight Oncology 500 DNA Automation Kit App Template contains logical start/stop points as listed in the manual protocol to allow for more efficient workflow planning. The App Template utilizes the Biomek NGeniuS Next Generation Library Prep System's built-in thermal cycler unit for all sample workflow heating and cooling steps, including both hybridizations and polymerase chain reaction (PCR) reactions. To reduce the risk of cross-contamination, the App Template utilizes unique filtered tips for each pipetting operation while the pipetting pod employs defined fly-over paths so that used tips are not moved over a reaction vessel (RV) containing samples. The Biomek NGeniuS Next Generation Library Prep System's built-in cold storage positions are used to ensure that reagents which require chilled storage are kept cold until needed or retrieved (for up to 16 hours).

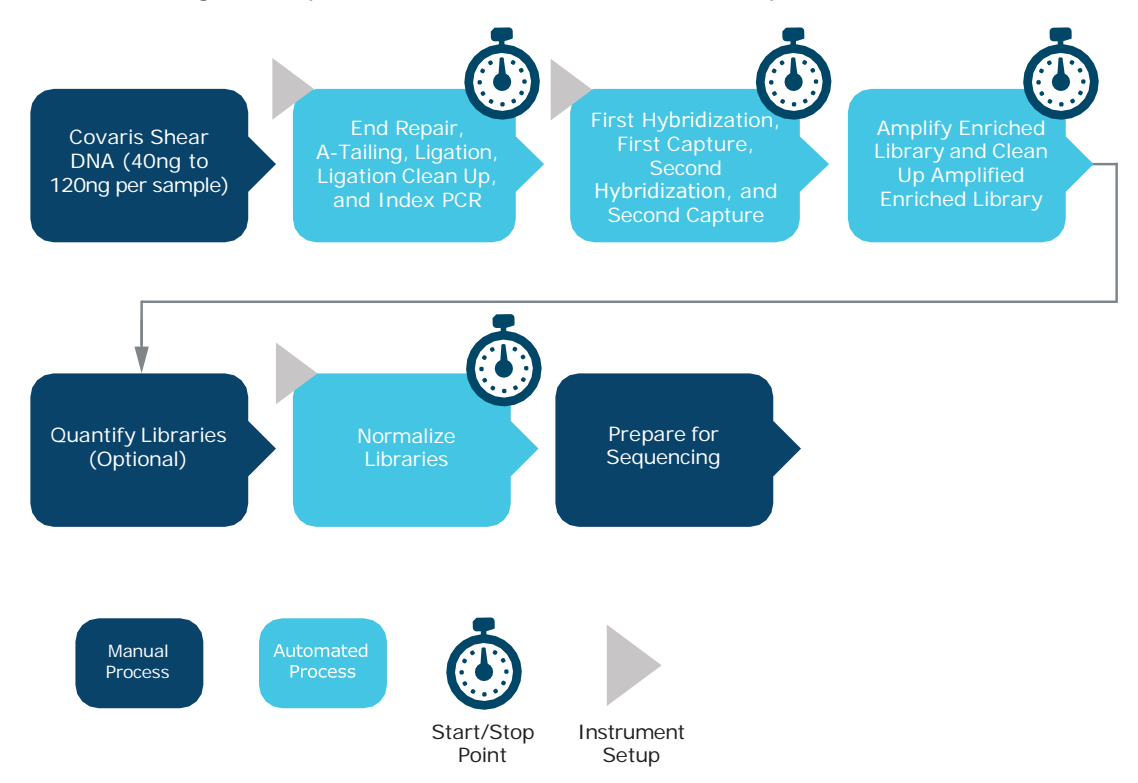

Figure 1: Illumina TruSight Oncology 500 DNA Automation Kit App Template workflow

#### Hardware

The Illumina TruSight Oncology 500 DNA Automation Kit App Template was developed on the Biomek NGeniuS Next Generation Library Prep System.

# Deck and Deck Elements

The Biomek NGeniuS system is equipped with a number of deck elements, including a Thermal Cycler, Cold Reagent Storage, Magnet Station, Warm and Ambient Reagent Storage, Reaction Vessel Exchange, Liquid Waste Station, Reagent Input Carousels, Bulk Reservoir Station, Reaction Vessel Input and Waste Station, and finally storage locations for Biomek 70 µL tips and Biomek 1025 µL tips. All required hardware is included with each Biomek NGeniuS system, and the deck layout is the same for all Biomek NGeniuS systems.

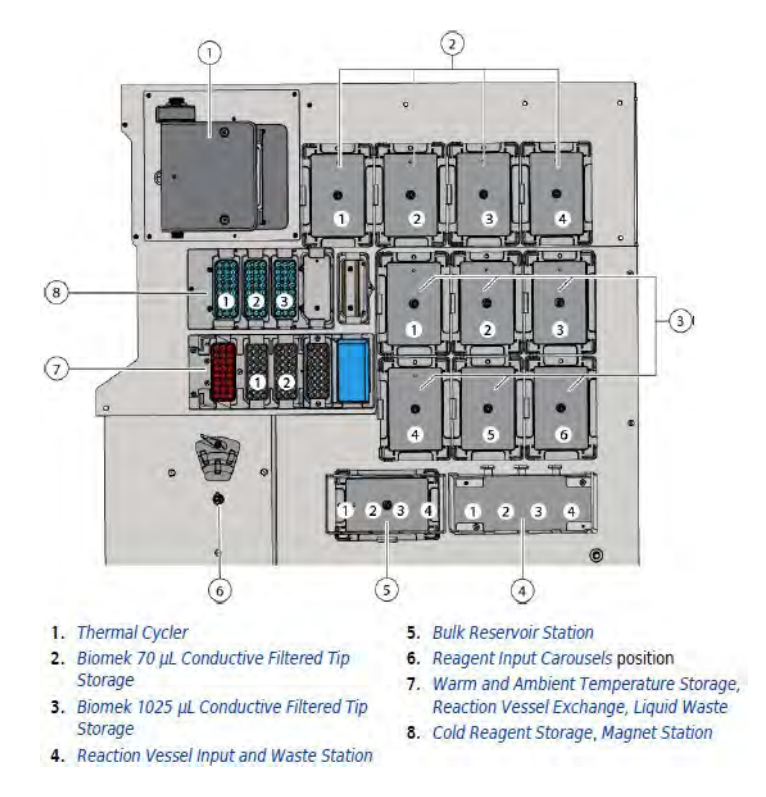

Figure 2: Biomek NGeniuS Deck

#### **Pipettor**

The Biomek NGeniuS system is equipped with an eight channel pipettor capable of loading either the Biomek 1025  $\mu$ L tips or Biomek 70  $\mu$ L tips. The Biomek NGeniuS system pipettor has two pipetting ranges, a low volume range from 1  $\mu$ L to 10  $\mu$ L and a high volume range from 10  $\mu$ L to 1000  $\mu$ L.

# Status Indicator Light Bars

Multi-color LED light bars (Figure 1.8) along all four sides at the top of the Biomek NGeniuS instrument provide a color-coded indication of the current run status, such as ready, running, and user interaction needed. The status is also displayed on the Head-up Display Screen and on the Biomek NGeniuS Portal software.

| Color                               | Instrument State                  | Operational Status                                                                                                    |
|-------------------------------------|-----------------------------------|----------------------------------------------------------------------------------------------------|
| White                               | Power On, Starting, Updating      | The instrument is starting up or a software<br>update is underway. For software updates, see<br>the Head-up Display for additional information. |
| Amber Solid                         | Power On, Not Ready               | The instrument is doing background processing<br>in preparation for operation. It is safe to access<br>the instrument.                          |
| Blue Solid                          | Power On, Ready                   | The instrument is in a ready state. It is safe to access the instrument.                                                                        |
| Green Scrolling                     | Power On, Running                 | Instrument operations are in process.                                                                                                    |
| Amber Light and Dark<br>Alternating | Power On, User Interaction Needed | User interaction is needed to proceed. The Head-up Display and batch card in the user portal display the cause.                                 |
| Red Solid Flashing                  | Power On, Error                   | An error has occurred.                                                                                                    |
| Rainbow Motion                      | Get Sample                        | The run is complete, the sample is ready                                                                                                    |
| No Lights                           | Power Off                         | Off                                                                                                    |

Table 1: Status Indicator Light Bar Status

#### Instrument User Interface

The Biomek NGeniuS system Instrument User Interface consists of the Head-up Display (HUD) and the Software Navigation Dial on the front of the instrument. The Software Navigation Dial on the front of the instrument provides navigation of the information on the Head-up Display (the screen in the rear of the instrument) by turning the dial left or right to highlight an item on the Head-up Display and pressing the center button to select the highlighted item on the Head-up Display.

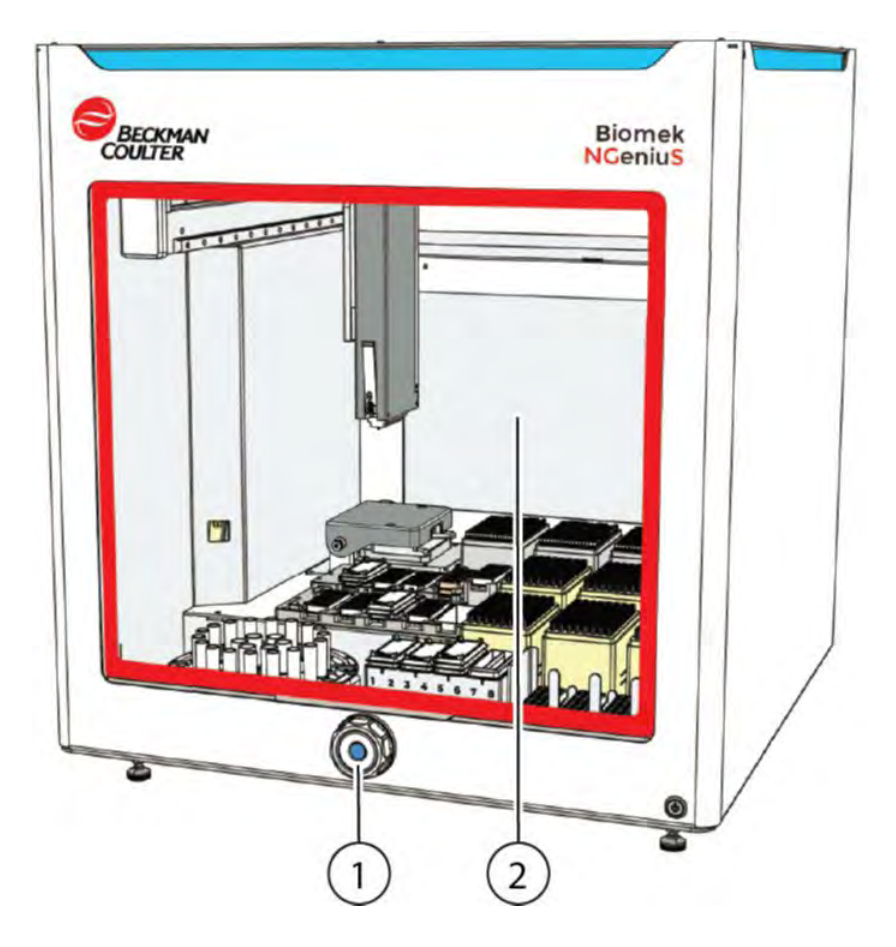

Figure 3: Instrument User Interface showing the Software Navigation Dial (1) and the Head-Up Display (2).

#### **Reagents and Consumables**

The following reagents and consumables are required for running the Illumina TruSight Oncology 500 DNA Automation Kit App Template on the Biomek NGeniuS Next Generation Library Prep System.

| Part Number | Number of each used per run | Quantity of Part<br>Number to Order | Manufacturer      | Description                                                                        |
|-------------|-----------------------------|-------------------------------------|-------------------|------------------------------------------------------------------------------------|
| C59585      | 6                           | 1                                   | Beckman Coulter   | Case, Tips, 1025 μL, Conductive, Filtered,<br>480 Tips                             |
| C62712      | 4                           | 1                                   | Beckman Coulter   | Case, Tips, 70 µL, Conductive, Filtered, 3840 Tips                                 |
| C62705      | 17                          | 1                                   | Beckman Coulter   | Biomek Reaction Vessel, 24 well                                                    |
| C62707      | 7                           | 1                                   | Beckman Coulter   | Biomek Bulk Reservoir, 25 mL/section                                               |
| C62706      | 11                          | 1                                   | Beckman Coulter   | Biomek Lid, 24 well                                                                |
| C70665      | 2                           | 1                                   | Beckman Coulter   | Biomek Seal Plate, 24 well                                                         |
| C70672      | 1                           | 1                                   | Beckman Coulter   | Case, Biomek 1025 µL Tip Box, Empty,<br>5 Racks                                    |
| C70673      | 1                           | 1                                   | Beckman Coulter   | Case, Biomek 70 µL Tip Box, Empty,<br>10 Racks                                     |
| 20045504    | 1                           | 1                                   | Illumina          | TruSight Oncology 500 DNA Automation<br>Kit (16 indexes, 64 Samples)               |
| NC9236303   | 1                           | 1                                   | Fisher Scientific | Sarstedt Inc 5ML SCTUBE 15.3X92FCBSG/<br>PK1000                                    |
| BP2818500   | 1                           | 1                                   | Fisher Scientific | Ethanol, Absolute (200 Proof), Molecular<br>Biology Grade, Fisher BioReagents™     |
| 10-977-023  | 1                           | 1                                   | Fisher Scientific | Invitrogen <sup>™</sup> UltraPure <sup>™</sup> DNase/RNase-Free<br>Distilled Water |

Table 2: Consumables purchases. Number of pieces used per run refers to the number of tip racks, reaction vessels, etc. that are needed for the maximum number of samples being processed in a batch. The table above shows the consumables required for a 16-sample batch.

# Approximate Time for Processing

| Operation                                                                                                    | 4 Sample Batch<br>Run Time (hr:min) | 8 Sample Batch<br>Run Time (hr:min) | 16 Sample Batch<br>Run Time (hr:min) |
|----------------------------------------------------------------------------------------------------|-------------------------------------|-------------------------------------|--------------------------------------|
| Reagent Aliquoting- End Repair, A-Tailing, Ligate<br>Adapters, Clean Up Ligation, and Index PCR                                                                                                    | 0:24                                | 0:32                                | 0:46                                 |
| Sample Processing- End Repair, A-Tailing, Ligate Adapters, Clean Up Ligation, and Index PCR                                                                                                    | 4:03                                | 4:39                                | 6:19                                 |
| Reagent Aliquoting- First Hybridization, Capture<br>Targets One, Second Hybridization, and Capture<br>Targets Two Section and the Amplify Enriched<br>Libraries and Clean Up Amplified Enriched Library | 0:29                                | 0:37                                | 0:47                                 |
| Sample Processing- First Hybridization, Capture<br>Targets One, Second Hybridization, and Capture<br>Targets Two Section and the Amplify Enriched<br>Libraries and Clean Up Amplified Enriched Library  | 15:38                               | 16:23                               | 19:14                                |
| Reagent Aliquoting- Normalize Libraries                                                                                                    | 0:19                                | 0:21                                | 0:23                                 |
| Sample Processing- Normalize Libraries                                                                                                    | 1:10                                | 1:26                                | 2:20                                 |

Tip: Shearing the DNA the day prior to a run processing 16 samples with the Illumina TruSight Oncology 500 DNA Automation Kit App Template should allow the user to complete the End Repair, A-Tailing, Ligate Adapters, Clean Up Ligation, and Index PCR Section and begin the First Hybridization, Capture Targets One, Second Hybridization, and Capture Targets Two Section and the Amplify Enriched Libraries and Clean Up Amplified Enriched Library Sections to run overnight on Day 1. This should allow the user to complete the run during Day 2. If shearing DNA the day before, store the sheared DNA at -25°C to -15°C in accordance with the Illumina TruSight Oncology 500 Reference Guide.

| Operation                                                                                                    | 4 Sample Batch<br>Run Start | 8 Sample Batch<br>Run Start | 16 Sample Batch<br>Run Start |
|----------------------------------------------------------------------------------------------------|-----------------------------|-----------------------------|------------------------------|
| Reagent Aliquoting- End Repair, A-Tailing, Ligate<br>Adapters, Clean Up Ligation, and Index PCR                                                                                                    | 9:00 AM Day 1               | 9:00 AM Day 1               | 9:00 AM Day 1                |
| Sample Processing- End Repair, A-Tailing, Ligate<br>Adapters, Clean Up Ligation, and Index PCR                                                                                                    | 9:24 AM Day 1               | 9:32 AM Day 1               | 9:46 AM Day 1                |
| Reagent Aliquoting- First Hybridization, Capture<br>Targets One, Second Hybridization, and Capture<br>Targets Two Section and the Amplify Enriched<br>Libraries and Clean Up Amplified Enriched Library | 1:27 PM Day 1               | 2:11 PM Day 1               | 4:05 PM Day 1                |
| Sample Processing- First Hybridization, Capture<br>Targets One, Second Hybridization, and Capture<br>Targets Two Section and the Amplify Enriched<br>Libraries and Clean Up Amplified Enriched Library  | 1:56 PM Day 1               | 2:48 PM Day 1               | 4:52 PM Day 1                |
| Reagent Aliquoting- Normalize Libraries                                                                                                    | 5:34 AM Day 2               | 7:11 AM Day 2               | 12:06 PM Day 2               |
| Sample Processing- Normalize Libraries                                                                                                    | 5:53 AM Day 2               | 7:32 AM Day 2               | 12:29 PM Day 2               |
| Run Complete                                                                                                    | 7:03 AM Day 2               | 8:58 AM Day 2               | 2:49 PM Day 2                |

# User Guide Workflow Instructions

The following instructions assume that the user has access to the tenant on the Biomek NGeniuS Portal Software and that the Illumina TruSight Oncology 500 DNA Automation Kit App Template has been downloaded to that tenant. If either of these two things need to be done, consult the Biomek NGeniuS Next Generation Library Prep System Instructions for Use (Beckman Reference Number C432122AA or later version) chapters "Getting Started with the Biomek NGeniuS Portal Software", "System Administration", and "Configuring Apps in the Biomek NGeniuS Portal Software".

For detailed instructions on how to operate the Biomek NGeniuS instrument, please refer to the Biomek NGeniuS Next Generation Library Prep System Instructions for Use (Beckman Reference Number C432122AA or later version) chapter "Starting a Batch Run".

#### Preparing the Batch

- 1. Navigate to the Biomek NGeniuS Portal Software using either Google Chrome or Microsoft Edge.
- 2. In the login screen, enter your email and password. Click "Sign In" to sign into the Biomek NGeniuS Portal Software.

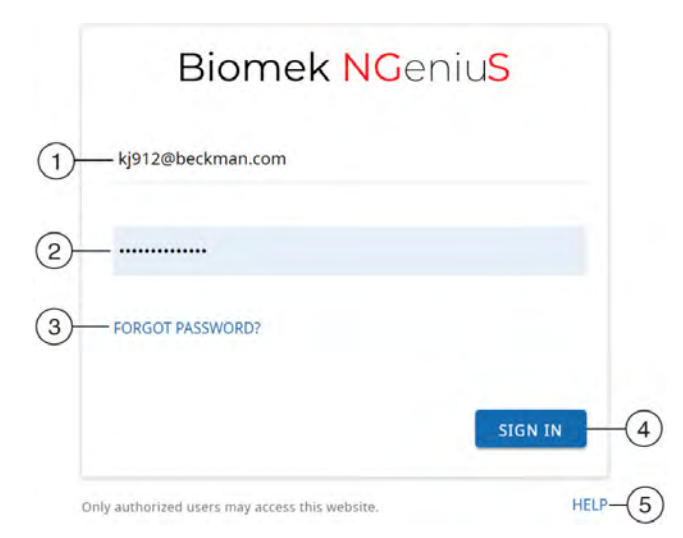

Figure 4: Login Screen with entry for email address (1), password (2), Forgot Password Link (3), Sign In button (4), and Help Link (5) highlighted.

- 3. If you are working with more than one lab, click on the appropriate lab in the "What Lab are you working with?" screen.
- 4. The Biomek NGeniuS Portal Software will open on the Biomek NGeniuS Portal Software User Interface. Click the "Create" button to open the Configure Run Screen.

| (1)           | Needs Input                  | Ready to Run | At Instrument |  |
|---------------|------------------------------|--------------|---------------|--|
| Batches       | Use the + button to create a |              |               |  |
| Batch Reports | batch.                       |              |               |  |
| Apps          |                              |              |               |  |
| Instruments   |                              |              |               |  |
| Users         |                              |              |               |  |
| About         |                              |              |               |  |
| Halp          |                              |              |               |  |
| Theip         |                              |              |               |  |
|               |                              |              |               |  |
|               |                              |              |               |  |

Figure 5: Biomek NGeniuS Portal Software User Interface with the Manu Menu (1), the Active User Information (2) and the Workspace (3) highlighted.

5. In the Configure Run Screen, enter a name for the batch and the number of samples included in the batch. The Illumina TruSight Oncology 500 DNA Automation Kit App Template supports running any number of samples between 4 and 16.

| × Configure Run        |        |
|------------------------|--------|
| Batch name *           |        |
| Batch name is required |        |
| # of samples           |        |
| 4                      |        |
|                        | 4 - 16 |

Figure 6: Configure Run dialog.

6. Proceed to the Sections field of the Configure Run Screen. The "Start at Section" drop down allows the user to choose where the batch starts and defaults at the "End Repair, A-Tailing, Ligate Adapters, Clean Up Ligation, and Index PCR" section. The blue slider to the left will allow the user to select how much of the App Template is being run. Due to the presence of the "Retrieve ALS Product from Cold Storage 3" off-system section, the slider appears as a dot and the batch cannot continue automatically until the off-system section has been completed. If the batch is started at the "First Hybridization, Capture Targets One, Second Hybridization, and Capture Targets Two" section, the slider will allow the user to select the "Amplify Enriched Libraries and Clean Up Amplified Enriched Library" section as well and additional user intervention will not be required.

| × c                   | onfig              | ure Run                                                                                                    |            | READY TO RUN                                                |
|-----------------------|--------------------|----------------------------------------------------------------------------------------------------|------------|-------------------------------------------------------------|
| Batto oan<br>Illumina | a TSO5             | 00 DNA Only 0.0.36                                                                                             |            | Illumina TruSight Oncology 500 DNA Only 0.0.36<br>Version 1 |
| ⇒ of jamp             | 145                |                                                                                                    |            | 1 The app is in development.                                |
| 16                    |                    |                                                                                                    |            |                                                             |
|                       |                    | 4-10                                                                                                    |            |                                                             |
| Sect                  | ions               | And and a second second second second second second second second second second second second second second se |            |                                                             |
|                       | Start at<br>1. Eni | rechim<br>d Repair, A-Tailing, Ligate Adapters, Clean Up Ligati +                                              |            |                                                             |
|                       |                    | Section                                                                                                    | Status     |                                                             |
|                       | 1                  | End Repair, A-Tailing, Ligate Adapters, Clean Up Ligation, and Index PCR                                       | -          |                                                             |
|                       | ź                  | Retrieve ALS Product From Cold Storage 3                                                                       | Off System |                                                             |
|                       | 3                  | First Hybridization, Capture Targets One. Second Hybridization, and Capture Targets Two                        | ÷.         |                                                             |
|                       | 4                  | Amplify Enriched Libraries and Clean Up Amplified Enriched Library                                             | -          |                                                             |
|                       | 5                  | Quantify Libraries Off System                                                                                  | Off System |                                                             |
|                       | 6                  | Normalize Libraries                                                                                            | -          |                                                             |
|                       | _                  |                                                                                                    |            |                                                             |

Figure 7: Sections dialog.

 Proceed to the Sample Data field of the Configure Run Screen. Click the "Download Sample Data Template" csv file and fill in the Sample\_ID (the name of the sample) and the Index (UP01 – UP16) associated with that sample. Click the Upload button to import the completed Sample Data Template into the Biomek NGeniuS Portal Software.

| Sample Data |            |                                                                                                    |                                                                                                    |  |
|-------------|------------|----------------------------------------------------------------------------------------------------|----------------------------------------------------------------------------------------------------|--|
| 🕢 DOV       | WNLOAD SAM | IPLE DATA TEMPLAT                                                                                                    | E                                                                                                    |  |
| Sample_ID   | Index      |                                                                                                    |                                                                                                    |  |
| Sample1     | UP01       |                                                                                                    |                                                                                                    |  |
| Sample2     | UP02       |                                                                                                    |                                                                                                    |  |
| Sample3     | UP03       |                                                                                                    |                                                                                                    |  |
| Sample4     | UP04       |                                                                                                    |                                                                                                    |  |
|             | ata        | Image: state state | Image: book NLOAD SAMPLE DATA TEMPLAT   Sample_ID   Index   Sample1   UP01   Sample2   UP02   Sample3   UP03   Sample4   UP04 |  |

Figure 8: Sample Data dialog after Sample Data Template upload.

Discovery in motion. 9

- 8. Assuming that Batch settings pass the error checking built into the Biomek NGeniuS Portal Software (in this case ensuring there are no duplicate Sample\_IDs or the Index names have been properly formatted "UP01" instead of "UP1"), the "Ready to Run" button will appear. Click the button to send the batch from the "Needs Input" column to the "Ready to Run" column in the Biomek NGeniuS Portal Software.
- 9. Click the "Download Work Aid" link on the Batch Card to download the Work Aid for this batch. The Work Aid contains information such as the volume of reagents needed for the batch, reagent preparation information, where to load the reagents on the carousel and/or bulk reservoir, and how to set up the input reaction vessel containing the sheared DNA samples for processing the batch. Even if following a lab-developed SOP, it is advisable to download the Work Aid at this point. Once the batch has been retrieved on a Biomek NGeniuS instrument and setup has begun, the Work Aid can no longer be downloaded from the customer portal unless the batch setup is canceled at the intrument.

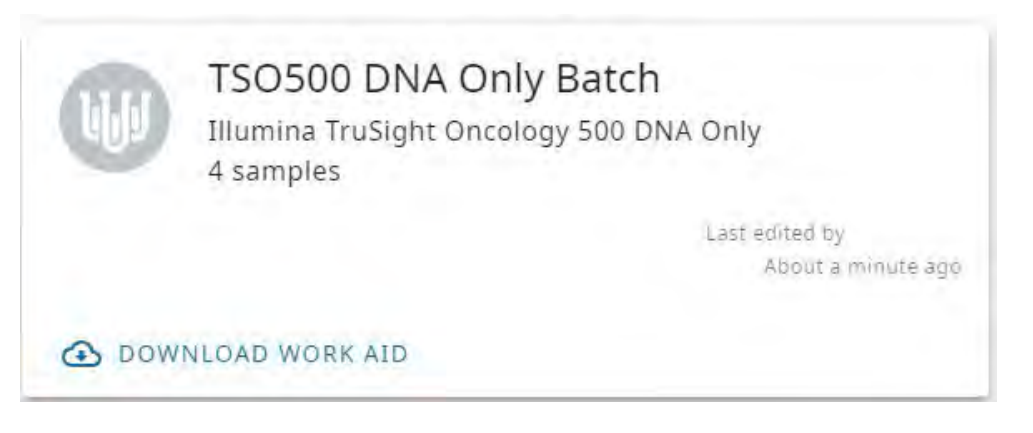

#### Figure 9: Batch Card Example.

#### **Prepare Reagents**

Reagents will need to be prepared in accordance with the Illumina TruSight Oncology 500 Reference Guide for the sections of the App Template being performed. The volume of reagents and preparation instructions are included in the Work Aid and are dependent on the number of samples being processed. For convenience, the volumes required for each batch size have been included in Appendix A of this guide. Using the Work Aid, prepare the reagents needed for the batch run.

# Quantifying and Shearing DNA

The Illumina TruSight Oncology 500 Reference Guide (Document# 100000067621 v10) details all requirements for DNA sample quality and input mass. Additionally, the Illumina TruSight Oncology 500 Reference Guide provides detailed instructions on how to fragment the DNA samples using various Covaris platforms. This section does not replace the Illumina TruSight Oncology 500 Reference Guide and users should consult the TruSight Oncology 500 Reference Guide for this information. The information is presented in this guide for reference purposes only and has been modified for the Biomek NGeniuS system.

#### **DNA Input Recommendations**

The TruSight Oncology 500 assay is optimized to prepare libraries from gDNA that are fragmented to 90–250 bp.

Use a minimum of 40 ng of DNA/RNA input with the TruSight Oncology 500 Kit assay. Inputs lower than 40 ng can decrease library yield and quality. Quantify the input nucleic acids before beginning the protocol. To obtain sufficient nucleic acid material, isolate nucleic acid from a minimum of 2 mm<sup>3</sup> of FFPE tissue. Use a fluorometric quantification method that uses DNA binding dyes such as AccuClear<sup>™</sup> (DNA).

#### Assess Sample Quality

For optimal performance, assess DNA sample quality before using the TruSight Oncology 500 assay. DNA samples can be assessed using the Illumina FFPE QC Kit (Illumina Part Number WG-321-1001). Use DNA samples that result in a delta Cq value  $\leq$  5. Samples with a delta Cq > 5 might result in decreased assay performance.

# **DNA Shearing Recommendations**

The TruSight Oncology 500 assay is optimized using the Covaris E220 evolution<sup>™</sup>, LE220, or ME220 Focused-ultrasonicator with the parameters provided in Fragment gDNA on page 18 of the Illumina TruSight Oncology 500 Reference Guide. Fragment size distribution can vary due to differences in sample quality and the sonication instrument used for fragmentation.

Use the following guidelines for shearing.

- Avoid excessive bubbles or an air gap in the shearing tube as it can lead to incomplete shearing.
  - Load the gDNA into the Covaris tube slowly to avoid creating bubbles.
  - Centrifuge the Covaris tube to collect the sample at the bottom of the tube before shearing.
- If using the LE220 Covaris instrument, fill unused Covaris 8 microTUBE Strip wells with 52 μL water to provide substance for optimal machine performance.
- [Optional] Assess fragment size distribution of sheared samples using the Agilent DNA 1000 Kit with the Agilent Bioanalyzer 2100 (Agilent Part Numbers 5067–1504 and G2940CA).

#### Fragment gDNA

This process fragments gDNA to a 90–250 bp fragment size using the Covaris E220 evolution, LE220, or ME220 Focused-ultrasonicator. Covaris shearing generates dsDNA fragments with 3' and 5' overhangs.

#### Consumables

- TEB (Tris-EDTA Buffer)
- Covaris 8 microTUBE Strip with foil seals
- Biomek NGeniuS Reaction Vessel

#### Preparation

- 1. Remove TEB from 2°C to 8°C storage. Bring to room temperature. Invert to mix.
- 2. Turn on and set up the Covaris instrument according to manufacturer guidelines. The instrument requires ~1 hour to de-gas.
- 3. Thaw purified gDNA samples at room temperature.
- 4. Invert to mix.
- 5. Refer to DNA/RNA Input Recommendations to qualify and quantify samples.
- 6. Dilute a minimum of 40 ng of each purified DNA sample in TEB for a final volume of 12 μL.

# Procedure

- 1. Add 12 µL of each diluted, purified DNA sample into a Covaris 8 microTUBE Strip.
- 2. Add 40 µL TEB to each sample.
- 3. Pipette to mix.
- 4. Fill any unused Covaris 8 microTUBE Strip wells with 52 μL water.
- 5. Seal the microTUBE Strip with the foil seal.
- 6. Centrifuge briefly.
- 7. If using the Covaris E220 evolution, LE220, or ME220 model, fragment the gDNA using the following settings.

| Setting             | E220evolution  | LE220          | ME220          |
|---------------------|----------------|----------------|----------------|
| Peak Incident Power | 175 watts      | 450 watts      | 50 watts       |
| Duty Factor         | 10%            | 30%            | 30%            |
| Cycles per Burst    | 200            | 200            | 1000           |
| Treatment Time      | 280 seconds    | 250 seconds    | 10 seconds     |
| Temperature         | 7°C            | 7°C            | 12°C           |
| Intensifier         | Yes            | Not applicable | Not applicable |
| Other               | Intensifier    | Not applicable | Wave guide     |
| Pulse Reports       | Not applicable | Not applicable | 20             |
| Average Power       | Not applicable | Not applicable | 15 watts       |

Table 3: Covaris shearing settings

- 8. Centrifuge tube strip briefly to collect droplets.
- Transfer 50 μL of each sheared gDNA sample to the corresponding wells of the Library Prep Reaction Vessel (LP RV).

Tip: Use a 20  $\mu$ L pipette with fine tips when transferring sheared gDNA sample to the LP RV.

Pipette 20  $\mu L$ , an additional 20  $\mu L$ , and then the remaining 10  $\mu L$ .

# SAFE STOPPING POINT

If you are stopping, transfer the sheared gDNA to a PCR plate, apply Microseal 'B' to the plate, and briefly centrifuge at  $280 \times g$ . Store at  $-25^{\circ}$ C to  $-15^{\circ}$ C for up to 7 days.

Preparing the Biomek NGeniuS System

- 1. Power up the Biomek NGeniuS instrument by pressing the power button.
- 2. The Biomek NGeniuS instrument will then prepare to run a Self Check. The user will need to do the following:
  - a. Ensure the deck is clear of labware.
  - b. Place an empty carousel on the deck.
  - c. Highlight and select Start using the Software Navigation Dial.
  - d. Follow the instructions on the Head-Up Display to complete the Self Check.

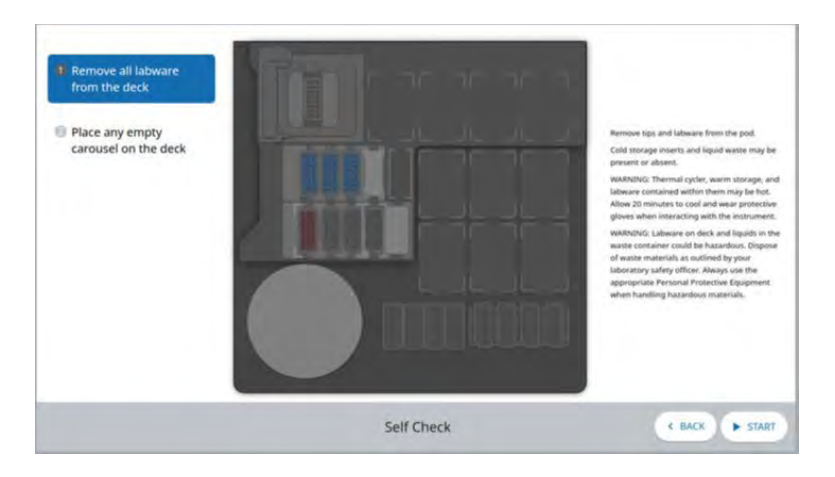

Figure 10: Self Check Opening Screen

| ОК |
|----|
|    |

Figure 11: Self Check Succeeded Message

3. Navigate to the Batches option in the Main Menu using the Software Navigation Dial.

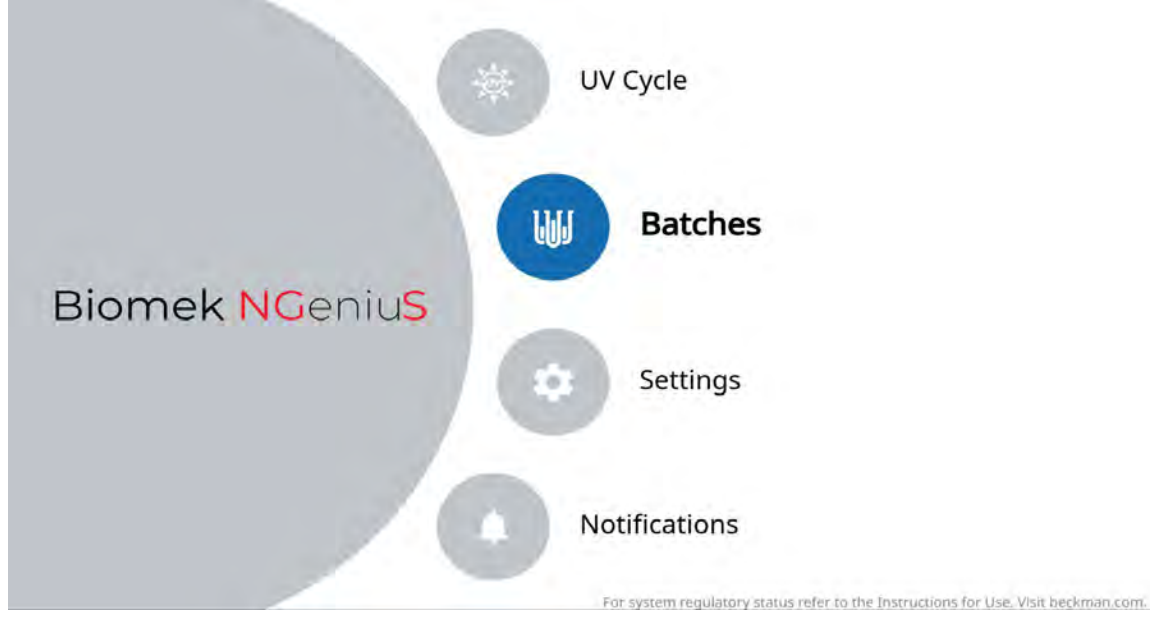

Figure 12: Main menu with Batches selected.

4. Select the batch run to be executed using the Software Navigation Dial.

# Running the End Repair, A-Tailing, Ligate Adapters, Clean Up Ligation, and Index PCR Section

The Biomek NGeniuS Setup Screen displayed on the Head-up Display will guide the user through the setup process, highlighting positions on the Deck Diagram to be interacted with and actively checking the positions utilizing the Biomek NGeniuS DeckOptix system to make sure that labware is placed correctly on the deck.

To run the End Repair, A-Tailing, Ligate Adapters, Clean Up Ligation, and Index PCR Section, follow the steps below:

- 1. Utilizing the Biomek NGeniuS Setup Screen and the Work Aid, place the labware and reagents on the Biomek NGeniuS System to prepare for aliquoting reagents into Reagent Storage.
- 2. Once all positions have a green check mark and close the door. Use the Navigation Dial to highlight and select START.
- 3. The door will then lock and the reagent aliquoting process will begin. The instrument will first check the Liquid Waste container to ensure there is sufficient space for the liquid waste generated by the run. If the system detects that the liquid waste container is not empty, the aliquoting process is stopped and an error message appears informing you to empty the liquid waste.
- 4. The instrument will then check the volumes of the reagents in the bulk reservoirs. If insufficient liquid is determined in one of the bulk reservoir reagents, the aliquoting process is stopped and an error message appears informing you of the problematic bulk reservoirs.
- 5. The instrument will then proceed to the carousel-based reagents. The carousel will be identified using the carousel barcode, after which the tube presence will be confirmed. The instrument will then confirm that the caps have been removed. If the carousel camera fails to detect a tube, the tube must be manually confirmed. After visually ensuring a tube is loaded, highlight the tube(s) in question on the Head-Up Display and perform a long press on the Software Navigation Dial to manually confirm the tube(s).
- b. The instrument will then proceed to confirm the identity of the reagents. If all the reagent tubes are successfully identified, aliquoting the reagents to reagent storage will begin automatically. In cases where the camera is unable to positively identify an item, or identifies a cap on a tube, the Head-up Display will show a graphic of the carousel with the failed locations marked. To see more information about the failure, highlight each item's location. To replace the incorrectly placed tubes with correct ones or to remove caps, highlight and select Unlock. Open the door and replace the tube, then close the door. Highlight and select START. If the camera fails to identify a tube that you visually confirm as correct, highlight the position on the Head-up Display, select and hold the location to manually confirm it.

NOTE: A manual confirmation can be removed by highlighting the position and selecting and holding the software navigation dial button again.

- 7. The system determines aliquot locations and senses liquid levels in the reagent tubes. Only the required amount of reagent volume will be transferred to the reagent storage module. The system displays an estimated time of completion for the aliquot process. If there is insufficient volume in a reagent tube, the tube is skipped and the aliquot process proceeds. The estimated time will be shortened if insufficient liquid is in the tube for transfer.
- 8. Once aliquoting has begun, prepare the Library Prep Reaction Vessel (LP RV) by adding the sheared DNA samples to it as directed by the Work Aid unless this has been done already.
- 9. Once reagent aliquoting is complete, the door will unlock, and the user will be instructed to remove the carousel containing the residual reagents from the Biomek NGeniuS instrument and to store them at their appropriate storage conditions.

10. Add the LP RV containing the sheared DNA samples to the RV Exchange position as shown by the Biomek NGeniuS Setup Screen. Close the door. Highlight and select START to begin running the section.

Tip: Consult Appendix A of this guide to determine which reagents are needed for the next sections so that they can begin thawing while the Running the End Repair, A-Tailing, Ligate Adapters, Clean Up Ligation, and Index PCR Section is being run if proceeding on with the run the same day.

# Retrieve ALS Product from Cold Storage 3 (Off System Section)

Following the completion of the End Repair, A-Tailing, Ligate Adapters, Clean Up Ligation, and Index PCR Section, the Biomek NGeniuS instrument will split the amplified library samples (ALS) product in preparation for running the First Hybridization, Capture Targets One, Second Hybridization, and Capture Targets Two Section. 20  $\mu$ L of ALS product will be added to the HYB1 RV and stored in the thermal cycler at 4°C until the user highlights and selects the "RETRIEVE SAMPLES" button on the Instrument User Interface, at which point the user can retrieve the HYB1 RV in the usual manner through the Teardown Procedure.

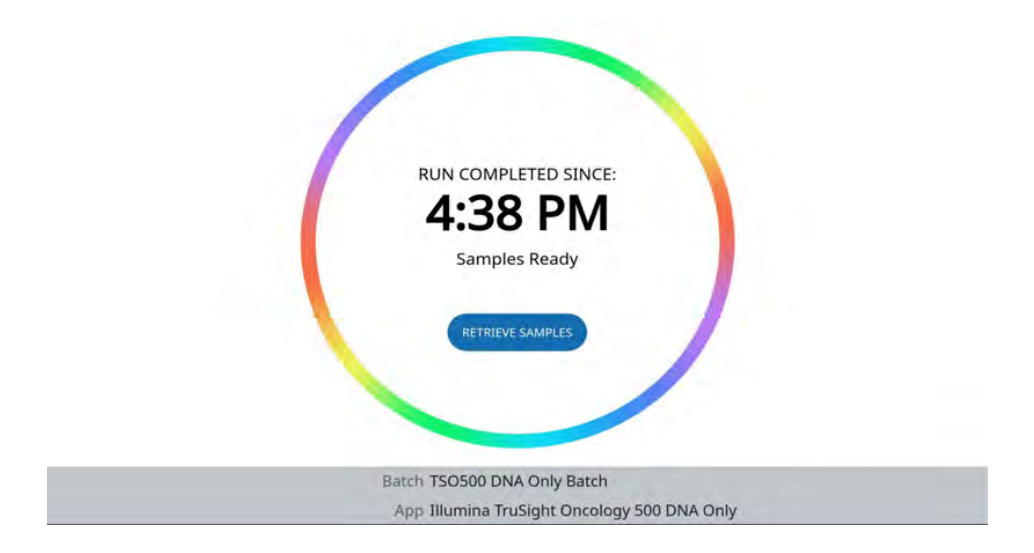

Figure 13: Run completed dialog.

The remaining 30  $\mu$ L of ALS product that can be used as an archival stock is stored at 4°C in the Cold Storage 3 position (the right-most of the blue Cold Storage locations), as shown in the figure below.

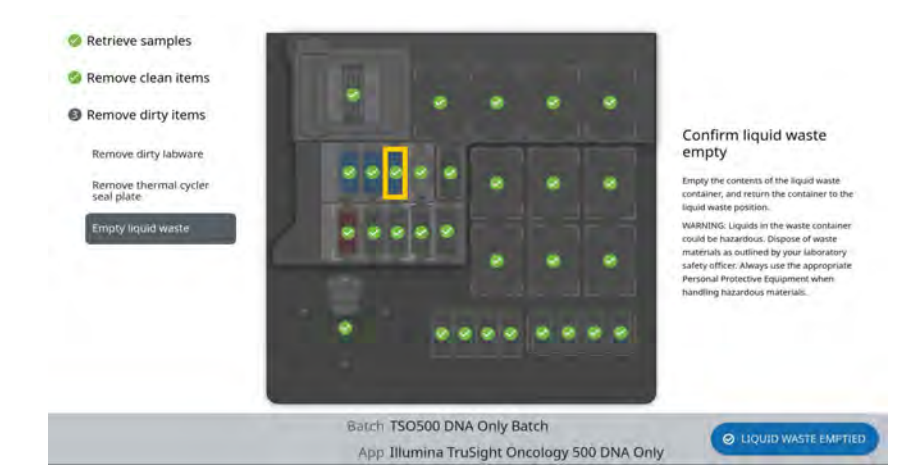

Figure 14: Teardown Procedure with Cold Storage 3 position highlighted on the Deck Diagram.

Instead of discarding the remaining ALS product, the user is free to save the product as an archival stock if desired. The archival stock should be removed from the Biomek NGeniuS instrument as soon as possible. In the event this is not possible, the archival stock should be removed from the Biomek NGeniuS instrument in 16 hours or less to prevent the accumulation of condensation. Beckman Coulter and Illumina make no claims about the stability of the archival stock under these storage conditions.

At the end of the Teardown Procedure, the user will need to highlight and select the "LIQUID WASTE EMPTIED" button to confirm to the Biomek NGeniuS instrument that the liquid waste has been emptied. The user will receive a message that Teardown is complete. The user will then highlight and select the "BACK TO HOME" button to return to the Main Menu.

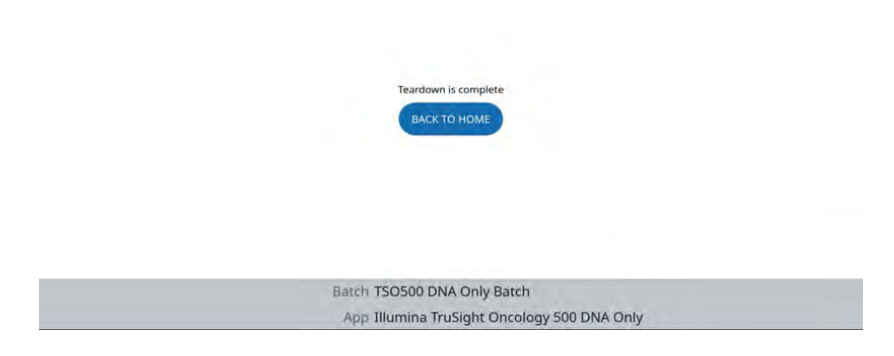

Figure 15: Teardown complete dialog.

If stopping at the end of the End Repair, A-Tailing, Ligate Adapters, Clean Up Ligation, and Index PCR Section, apply Microseal 'B' to the HYB1 RV (as well as the residual ALS stock from Cold Storage 3 if it is being retained), and briefly centrifuge at  $280 \times g$ . Store at  $-25^{\circ}$ C to  $-15^{\circ}$ C for up to 30 days.

Running the First Hybridization, Capture Targets One, Second Hybridization, and Capture Targets Two Section and the Amplify Enriched Libraries and Clean Up Amplified Enriched Library Section

To continue the run, it is necessary to follow the steps below:

- 1. Return to the Biomek NGeniuS Portal Software and log in. The batch card for the run will now be found in the Needs Input column of the Workspace.
- 2. Select the batch card and click the Ready to Run button. This will move the batch card to the Ready to Run column of the Workspace and generate the Work Aid.
- 3. Return to the Biomek NGeniuS instrument. Navigate to the Batches menu. Highlight and select the batch to continue the run.
- 4. Utilizing the Biomek NGeniuS Setup Screen and the Work Aid, place the labware and reagents on the Biomek NGeniuS System to prepare for aliquoting reagents into Reagent Storage.
- 5. Once all positions have a green check mark, close the door, highlight and select START.
- 6. The door will then lock and the reagent aliquoting process will begin. The instrument will first check the Liquid Waste container to ensure there is sufficient space for the liquid waste generated by the run. If the system detects that the liquid waste container is not empty, the aliquoting process is stopped and an error message appears informing you to empty the liquid waste.

- 7. The instrument will then check the volumes of the reagents in the bulk reservoirs. If insufficient liquid is determined in one of the bulk reservoir reagents, the aliquoting process is stopped and an error message appears informing you of the problematic bulk reservoirs.
- 8. The instrument will then proceed to the carousel-based reagents. The carousel will be identified, after which the tube presence will be confirmed. The instrument will then confirm that the caps have been removed. If the carousel camera fails to detect a tube, the tube must be manually confirmed. After visually ensuring a tube is loaded, highlight the tube(s) in question on the HUD and perform a long press on the Software Navigation Dial to manually confirm the tube(s).
- 9. The instrument will then proceed to confirm the identity of the reagents. If all of the reagent tubes are successfully identified, aliquoting the reagents to reagent storage will begin automatically. In cases where the camera is unable to positively identify an item, or identifies a cap on a tube, the Head-up Display will show a graphic of the carousel with the failed locations marked. To see more information about the failure, highlight each item's location. To replace the incorrectly placed tubes with correct ones or to remove caps, highlight and select Unlock. Open the door and replace the tube, then close the door. Highlight and select START. If the camera fails to identify a tube that you visually confirm as correct, highlight the position on the Head-up Display, select and hold the location to manually confirm it.

NOTE: A manual confirmation can be removed by highlighting the position and selecting and holding the software navigation dial button again.

- 10. The system determines aliquot locations and senses liquid levels in the reagent tubes. Only the required amount of reagent volume will be transferred to the reagent storage module. The system displays an estimated time of completion for the aliquot process. If there is insufficient volume in a reagent tube, the tube is skipped and the aliquot process proceeds. The estimated time will be shortened if insufficient liquid is in the tube for transfer.
- 11. Once reagent aliquoting is complete, the door will unlock, and the user will be prompted to remove the carousel containing the reagents from Biomek NGeniuS instrument. Store the remaining reagents at their appropriate storage conditions.
- 12. Add the HYB1 RV containing the ALS product used for the First Hybridization to the RV Exchange position as shown by the Biomek NGeniuS Setup Screen. Close the door. Highlight and select START to begin running the section.

When the sections have completed, the enriched libraries will be located in the Purified Library Reaction Vessel (PL RV) and stored in the thermal cycler at 4°C until the user highlights and selects the "RETRIEVE SAMPLES" button on the Instrument User Interface, at which point the user can retrieve the PL RV in the usual manner through the Teardown Procedure.

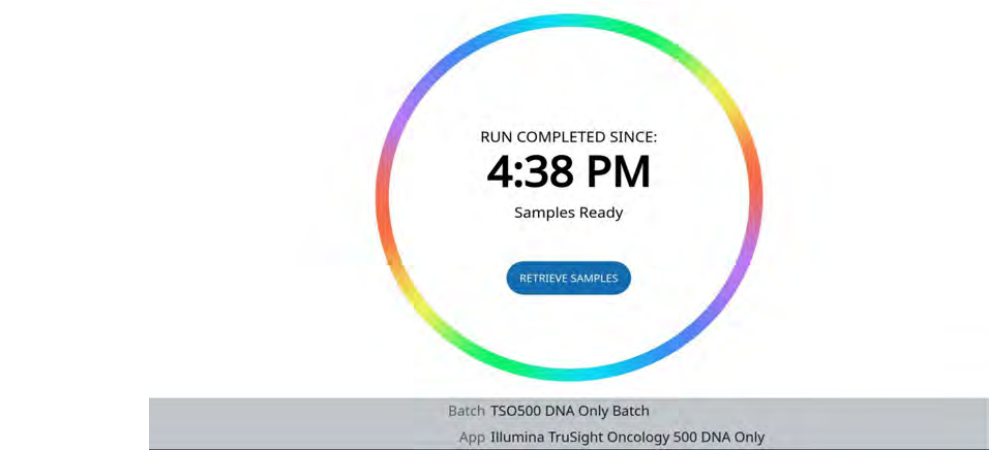

Figure 16: Run completed dialog

At the end of the Teardown Procedure, the user will need to highlight and select the "LIQUID WASTE EMPTIED" button to confirm to the Biomek NGeniuS instrument that the liquid waste has been emptied. The user will receive a message that Teardown is complete. The user will then highlight and select the "BACK TO HOME" button to return to the Main Menu.

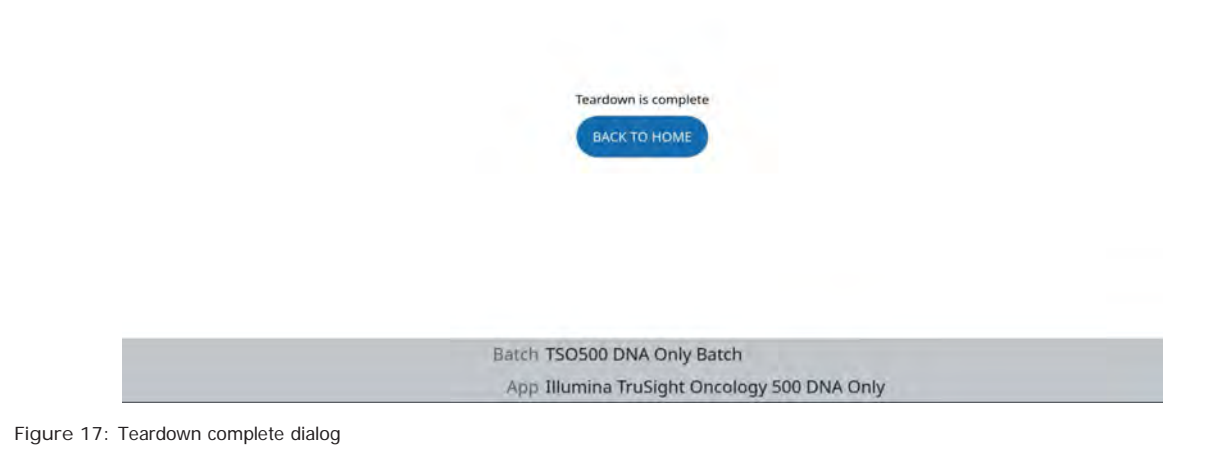

# Quantify Libraries (Off System Section)

The Illumina TruSight Oncology 500 Reference Guide (Document# 100000067621 v10) details how to perform the optional Quantify Libraries procedure. This section does not replace the Illumina TruSight Oncology 500 Reference Guide and users should consult the TruSight Oncology 500 Reference Guide for this information. The information is presented in this guide for reference purposes only.

Accurately quantify to make sure that there is sufficient library available for clustering on the flow cell. Use a fluorometric quantification method to assess the quantity of enriched libraries before library normalization. Efficient bead-based library normalization requires  $\geq$  3 ng/µL of each library. The AccuClear Ultra High Sensitivity dsDNA Quantitation Kit (Biotium Catalog Number 31029) has been demonstrated to be effective for quantifying libraries in this protocol.

#### [AccuClear] Recommended Guidelines

- 1. Combine 6  $\mu$ L DNA standard with 44  $\mu$ L RSB to dilute DNA standard to 3 ng/ $\mu$ L.
- 2. Use RSB as blank.
- 3. Run the diluted AccuClear DNA standard and blanks in triplicate.
- 4. Run libraries in single replicates.
- 5. Determine the average relative fluorescence unit (RFU) for DNA standard and blank.
- 6. Calculate the Normalized Standard RFU using the following formula:

Average Standard RFU – Average Blank RFU = Normalized Standard RFU

7. Calculate the Normalized RFU for each library using the following formula:

Library RFU – Average Blank RFU = Normalized RFU for each library

#### Assess Quantity

Assess the resulting Normalized RFU for each library against the following criteria.

| Fluorescence Measurement                               | Recommendation                                                                                                    |
|--------------------------------------------------------|----------------------------------------------------------------------------------------------------|
| ≤ Average Blank RFU                                    | Repeat library preparation and enrichment if purified DNA sample meets quantity and quality specifications.                                                                                            |
| > Average Blank RFU (and) < Normalized<br>Standard RFU | Proceed to Normalize Libraries. Using libraries with RFU below the Normalized Standard RFU might not yield adequate sequencing results to confidently call variants that can be present in the sample. |
| ≥ Normalized Standard RFU                              | Proceed to Normalize Libraries.                                                                                                    |

Table 4: Quantity Assessment Table

#### Running the Normalize Libraries Section

To continue the run, it is necessary to follow the steps below:

- Return to the Biomek NGeniuS Portal Software and log in. The batch card for the run will now 1. be found in the Needs Input column of the Workspace.
- 2. Select the batch card and click the Ready to Run button. This will move the batch card to the Ready to Run column of the Workspace and generate the Work Aid.
- Return to the Biomek NGeniuS instrument. Navigate to the Batches menu. Highlight and select 3. the batch to continue the run.
- Utilizing the Biomek NGeniuS Setup Screen and the Work Aid, place the labware and reagents 4 on the Biomek NGeniuS System to prepare for aliquoting reagents into Reagent Storage.
- Once all positions have a green check mark, close the door, highlight and select START. 5.
- The door will then lock and the reagent aliquoting process will begin. The instrument will 6 first check the Liquid Waste container to ensure there is sufficient space for the liquid waste generated by the run. If the system detects that the liquid waste container is not empty, the aliquoting process is stopped and an error message appears informing you to empty the liquid waste.
- The instrument will then check the volumes of the reagents in the bulk reservoirs. If insufficient 7. liquid is determined in one of the bulk reservoir reagents, the aliquoting process is stopped and an error message appears informing you of the problematic bulk reservoirs.
- The instrument will then proceed to the carousel-based reagents. The carousel will be identified, 8. after which the tube presence will be confirmed. The instrument will then confirm that the caps have been removed. If the carousel camera fails to detect a tube, the tube must be manually confirmed. After visually ensuring a tube is loaded, highlight the tube(s) in question on the HUD and perform a long press on the Software Navigation Dial to manually confirm the tube(s).
- 9. The instrument will then proceed to confirm the identity of the reagents. If all of the reagent tubes are successfully identified, aliquoting the reagents to reagent storage will begin automatically. In cases where the camera is unable to positively identify an item, or identifies a cap on a tube, the Head-up Display will show a graphic of the carousel with the failed locations marked. To see more information about the failure, highlight each item's location. To replace the incorrectly placed tubes with correct ones or to remove caps, highlight and select Unlock. Open the door and replace the tube, then close the door. Highlight and select START. If the camera fails to identify a tube that you visually confirm as correct, highlight the position on the Head-up Display, select and hold the location to manually confirm it.

NOTE: A manual confirmation can be removed by highlighting the position and selecting and holding the software navigation dial button again.

- 10. The system determines aliquot locations and senses liquid levels in the reagent tubes. Only the required amount of reagent volume will be transferred to the reagent storage module. The system displays an estimated time of completion for the aliquot process. If there is insufficient volume in a reagent tube, the tube is skipped and the aliquot process proceeds. The estimated time will be shortened if insufficient liquid is in the tube for transfer.
- 11. Once reagent aliquoting is complete, the door will unlock, and the user will be instructed to remove the carousel containing the reagents from Biomek NGeniuS instrument. Store the remaining reagents at their appropriate storage conditions.
- 12. Add the PL RV containing the ALS product used for the First Hybridization to the RV Exchange position as shown by the Biomek NGeniuS Setup Screen. Close the door. Highlight and select START to begin running the section.

NOTE: Only 20  $\mu$ L of libraries in the PL RV are utilized for the Normalize Libraries section. The remaining volume (approximately 8-10  $\mu$ L depending on if the Quantify Libraries procedure is performed), will be transferred to a Reaction Vessel at the Cold Storage 3 position and can be retained by the user at this section. Consult the "Retrieve ALS Product from Cold Storage 3 (Off System Section)" part of this guide if more information on the location of the Cold Storage 3 position is required.

When the section has completed, the normalized libraries will be located in the Neutralized Library Reaction Vessel (NL RV) and stored in the thermal cycler at 4°C until the user highlights and selects the "RETRIEVE SAMPLES" button on the Instrument User Interface, at which point the user can retrieve the NL RV in the usual manner through the Teardown Procedure.

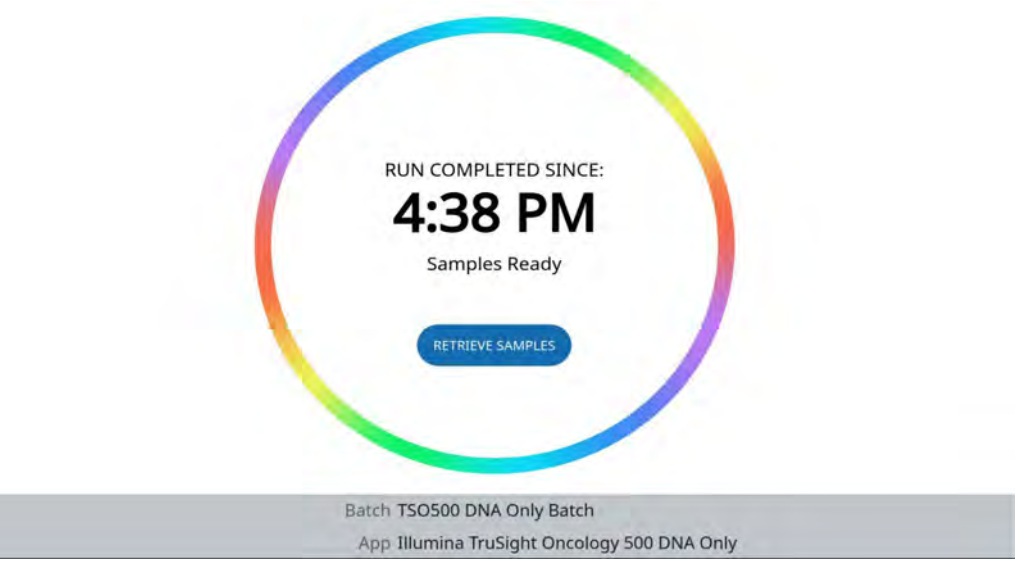

Figure 18: Run completed dialog

At the end of the Teardown Procedure, the user will need to highlight and select the "LIQUID WASTE EMPTIED" button to confirm to the Biomek NGeniuS instrument that the liquid waste has been emptied. The user will receive a message that Teardown is complete. The user will then highlight and select the "BACK TO HOME" button to return to the Main Menu.

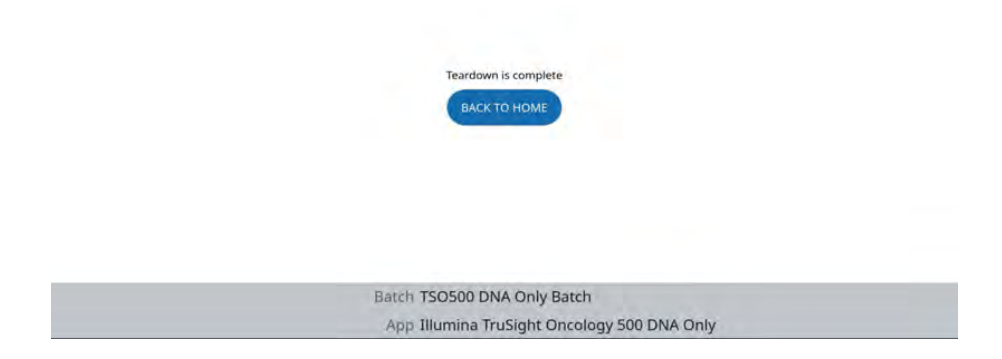

Figure 19: Teardown complete dialog

The batch run is now complete. The batch report will be generated and made available on the Biomek NGeniuS Portal Software. To access the batch report, perform the following steps:

- 1. Navigate to the Biomek NGeniuS Portal Software using either Google Chrome or Microsoft Edge.
- 2. In the login screen, enter your email and password. Click "Sign In" to sign into the Biomek NGeniuS Portal Software.

|   | Biomek <mark>NG</mark> er                      | niu <mark>S</mark> |
|---|------------------------------------------------|--------------------|
| 1 | –––– kj912@beckman.com                         |                    |
| 2 |                                                |                    |
| 3 | FORGOT PASSWORD?                               |                    |
|   |                                                |                    |
|   | Only authorized users may access this website, | HELP-(5            |

Figure 20: Login Screen with entry for email address (1), password (2), Forgot Password Link (3), Sign In button (4), and Help Link (5) highlighted.

- 3. If you are working with more than one lab, click on the appropriate lab in the "What Lab are you working with?" screen.
- 4. The Biomek NGeniuS Portal Software will open on the Biomek NGeniuS Portal Software User Interface. Click the Main Menu and select "Batch Reports".
- Batches are listed in the order of the time and date it was created in Biomek NGeniuS Portal Software, with the most recent batch appearing first. Find the desired batch by its meta data. Batches may take a few minutes to appear.

- 6. Click the download button (with the cloud icon) in the Report column that corresponds to the desired batch. Depending on your Internet connection speed, the PDF rendering time will vary
- 7. Open the report and/or save it to the location of your choice. Batch reports are automatically named as follows: <BatchName>-BatchReport.pdf.

# Preparing the Libraries for Sequencing (Off System)

Consult Illumina NextSeq 500 and NextSeq 550 Sequencing Systems Denature and Dilute Libraries Guide (Illumina Reference Number 15048776 v18) for details on how to pool, dilute, and denature the libraries for sequencing.

# Troubleshooting

If an error should occur with the Biomek NGeniuS system, please consult the Biomek NGeniuS Next Generation Library Prep System Instructions for Use (Beckman Reference Number C432122AA or later version) chapter entitled "Troubleshooting & Handling Errors". Depending on the nature of the error, it may be necessary to contact Beckman Coulter. Please have the instrument's instance number (which should be on a sticker placed on the instrument by the field service engineer on installation) or the instrument's serial number (located on the back of the instrument) ready to facilitate Beckman Coulter Service.

# Appendix A

This appendix is designed to provide the user with information to help facilitate running the Illumina TruSight Oncology 500 DNA Automation Kit App Template on the Biomek NGeniuS Next Generation Library Prep System.

#### Reagents Needed Based on Batch Run Size

The following table represents the volume of reagents needed for each section based on the batch size being processed. Please note that the volume here assumes that the First Hybridization, Capture Targets One, Second Hybridization, and Capture Targets Two Section and the Amplify Enriched Libraries and Clean Up Amplified Enriched Library Section are being run sequentially. If the user chooses to stop between these sections some reagent volumes will not be accurate.

| Labware    | Kit Vial                 | Kit Vial               | Kit Vial               | Kit Vial               | Kit Vial              | Kit Vial                                   | Kit Vial                 | Bulk<br>Reservoir     | Bulk<br>Reservoir          | Bulk<br>Reservoir     | Bulk<br>Reservoir     |
|------------|--------------------------|------------------------|------------------------|------------------------|-----------------------|--------------------------------------------|--------------------------|-----------------------|----------------------------|-----------------------|-----------------------|
| Batch Size | ERA1-A<br>Volume<br>(µL) | ALB1<br>Volume<br>(µL) | LIG3<br>Volume<br>(µL) | UMI1<br>Volume<br>(µL) | EPM<br>Volume<br>(µL) | UP01-UP16<br>(Volume<br>(µL Per<br>Sample) | ERA1-B<br>Volume<br>(µL) | STL<br>Volume<br>(µL) | 80% EtOH<br>Volume<br>(μL) | SPB<br>Volume<br>(µL) | RSB<br>Volume<br>(µL) |
| 4          | 41.1                     | 292.0                  | 51.0                   | 78.0                   | 114.0                 | 12.1                                       | 77.8                     | 61.0                  | 3400.0                     | 1440.0                | 1115.5                |
| 5          | 44.7                     | 355.0                  | 56.3                   | 88.5                   | 135.0                 | 12.1                                       | 86.8                     | 66.3                  | 3500.0                     | 1550.0                | 1144.4                |
| 6          | 48.2                     | 418.0                  | 61.5                   | 99.0                   | 156.0                 | 12.1                                       | 95.9                     | 71.5                  | 3600.0                     | 1660.0                | 1173.3                |
| 7          | 51.8                     | 481.0                  | 66.8                   | 109.5                  | 177.0                 | 12.1                                       | 104.9                    | 76.8                  | 3700.0                     | 1770.0                | 1202.1                |
| 8          | 55.3                     | 544.0                  | 72.0                   | 120.0                  | 198.0                 | 12.1                                       | 114.0                    | 82.0                  | 3800.0                     | 1880.0                | 1231.0                |
| 9          | 58.8                     | 607.0                  | 77.3                   | 130.5                  | 219.0                 | 12.1                                       | 123.1                    | 87.3                  | 3900.0                     | 1990.0                | 1259.9                |
| 10         | 62.4                     | 670.0                  | 82.5                   | 141.0                  | 240.0                 | 12.1                                       | 132.1                    | 92.5                  | 4000.0                     | 2100.0                | 1288.8                |
| 11         | 65.9                     | 733.0                  | 87.8                   | 151.5                  | 261.0                 | 12.1                                       | 141.2                    | 97.8                  | 4100.0                     | 2210.0                | 1317.6                |
| 12         | 69.5                     | 796.0                  | 93.0                   | 162.0                  | 282.0                 | 12.1                                       | 150.2                    | 103.0                 | 4200.0                     | 2320.0                | 1346.5                |
| 13         | 73.0                     | 859.0                  | 98.3                   | 172.5                  | 303.0                 | 12.1                                       | 159.3                    | 108.3                 | 4300.0                     | 2430.0                | 1375.4                |
| 14         | 76.6                     | 922.0                  | 103.5                  | 183.0                  | 324.0                 | 12.1                                       | 168.3                    | 113.5                 | 4400.0                     | 2540.0                | 1404.3                |
| 15         | 80.1                     | 985.0                  | 108.8                  | 193.5                  | 345.0                 | 12.1                                       | 177.4                    | 118.8                 | 4500.0                     | 2650.0                | 1433.1                |
| 16         | 83.6                     | 1048.0                 | 114.0                  | 204.0                  | 366.0                 | 12.1                                       | 186.4                    | 124.0                 | 4600.0                     | 2760.0                | 1462.0                |

Table 5: Reagent Volumes for the End Repair, A-Tailing, Ligate Adapters, Clean Up Ligation, and Index PCR Section.

| Labware       | 5 mL<br>Reformat<br>Tube | Kit Vial              | Kit Vial               | Kit Vial               | Kit Vial              | Kit Vial              | Kit Vial               | Kit Vial               | Kit Vial              | Bulk<br>Reservoir     | Bulk<br>Reservoir     | Bulk<br>Reservoir     | Bulk<br>Reservoir          |
|---------------|--------------------------|-----------------------|------------------------|------------------------|-----------------------|-----------------------|------------------------|------------------------|-----------------------|-----------------------|-----------------------|-----------------------|----------------------------|
| Batch<br>Size | SPB<br>Volume<br>(µL)    | EPM<br>Volume<br>(µL) | OPD2<br>Volume<br>(µL) | TCA1<br>Volume<br>(µL) | HP3<br>Volume<br>(µL) | ET2<br>Volume<br>(µL) | PPC3<br>Volume<br>(µL) | TCB1<br>Volume<br>(µL) | EE2<br>Volume<br>(µL) | EEW<br>Volume<br>(μL) | SMB<br>Volume<br>(µL) | RSB<br>Volume<br>(µL) | 80% EtOH<br>Volume<br>(µL) |
| 4             | 701.0                    | 114.0                 | 57.0                   | 134.0                  | 95.0                  | 92.0                  | 41.0                   | 186.0                  | 335.4                 | 4900.0                | 1780.0                | 1974.4                | 3400.0                     |
| 5             | 811.3                    | 135.0                 | 67.5                   | 155.0                  | 97.1                  | 102.5                 | 46.3                   | 217.5                  | 374.3                 | 5500.0                | 2140.0                | 2218.0                | 3500.0                     |
| 6             | 921.5                    | 156.0                 | 78.0                   | 176.0                  | 99.2                  | 113.0                 | 51.5                   | 249.0                  | 413.3                 | 6100.0                | 2500.0                | 2461.6                | 3600.0                     |
| 7             | 1031.8                   | 177.0                 | 88.5                   | 197.0                  | 101.4                 | 123.5                 | 56.8                   | 280.5                  | 452.2                 | 6700.0                | 2860.0                | 2705.2                | 3700.0                     |
| 8             | 1142.0                   | 198.0                 | 99.0                   | 218.0                  | 103.5                 | 134.0                 | 62.0                   | 312.0                  | 491.2                 | 7300.0                | 3220.0                | 2948.8                | 3800.0                     |
| 9             | 1252.3                   | 219.0                 | 109.5                  | 239.0                  | 105.6                 | 144.5                 | 67.3                   | 343.5                  | 530.1                 | 7900.0                | 3520.0                | 3192.4                | 3900.0                     |
| 10            | 1362.5                   | 240.0                 | 120.0                  | 260.0                  | 107.7                 | 155.0                 | 72.5                   | 375.0                  | 569.1                 | 8500.0                | 3820.0                | 3436.0                | 4000.0                     |
| 11            | 1472.8                   | 261.0                 | 130.5                  | 281.0                  | 109.8                 | 165.5                 | 77.8                   | 406.5                  | 608.0                 | 9100.0                | 4120.0                | 3679.6                | 4100.0                     |
| 12            | 1583.0                   | 282.0                 | 141.0                  | 302.0                  | 112.0                 | 176.0                 | 83.0                   | 438.0                  | 647.0                 | 9700.0                | 4420.0                | 3923.2                | 4200.0                     |
| 13            | 1693.3                   | 303.0                 | 151.5                  | 323.0                  | 114.1                 | 186.5                 | 88.3                   | 469.5                  | 686.0                 | 10300.0               | 4720.0                | 4166.8                | 4300.0                     |
| 14            | 1803.5                   | 324.0                 | 162.0                  | 344.0                  | 116.2                 | 197.0                 | 93.5                   | 501.0                  | 724.9                 | 10900.0               | 5020.0                | 4410.4                | 4400.0                     |
| 15            | 1913.8                   | 345.0                 | 172.5                  | 365.0                  | 118.3                 | 207.5                 | 98.8                   | 532.5                  | 763.9                 | 11500.0               | 5320.0                | 4654.0                | 4500.0                     |
| 16            | 2024.0                   | 366.0                 | 183.0                  | 386.0                  | 120.4                 | 218.0                 | 104.0                  | 564.0                  | 802.8                 | 12100.0               | 5620.0                | 4897.6                | 4600.0                     |

162024.0366.0183.0386.0120.4218.0104.0564.0802.812100.05620.04897.64600.0Table 6: Reagent Volumes for the First Hybridization, Capture Targets One, Second Hybridization, and Capture Targets Two Section and<br/>the Amplify Enriched Libraries and Clean Up Amplified Enriched Library Section

| Labware    | Kit Vial         | Kit Vial         | Kit Vial         | Kit Vial        | Kit Vial        | Bulk Reservoir   |
|------------|------------------|------------------|------------------|-----------------|-----------------|------------------|
| Batch Size | LNB1 Volume (µL) | LNA1 Volume (µL) | LNS1 Volume (µL) | HP3 Volume (µL) | EE2 Volume (µL) | LNW1 Volume (µL) |
| 4          | 114.8            | 280.6            | 196.0            | 90.0            | 247.5           | 860.0            |
| 5          | 123.2            | 326.8            | 227.5            | 91.7            | 279.5           | 950.0            |
| 6          | 131.6            | 373.0            | 259.0            | 93.4            | 311.4           | 1040.0           |
| 7          | 140.0            | 419.2            | 290.5            | 95.1            | 343.3           | 1130.0           |
| 8          | 148.4            | 465.4            | 322.0            | 96.8            | 375.2           | 1220.0           |
| 9          | 156.8            | 511.6            | 353.5            | 98.4            | 407.1           | 1310.0           |
| 10         | 165.2            | 557.8            | 385.0            | 100.1           | 439.1           | 1400.0           |
| 11         | 173.6            | 604.0            | 416.5            | 101.8           | 471.0           | 1490.0           |
| 12         | 182.0            | 650.2            | 448.0            | 103.5           | 502.9           | 1580.0           |
| 13         | 190.4            | 696.4            | 479.5            | 105.2           | 534.8           | 1670.0           |
| 14         | 198.8            | 742.6            | 511.0            | 106.9           | 566.7           | 1760.0           |
| 15         | 207.2            | 788.8            | 542.5            | 108.6           | 598.7           | 1850.0           |
| 16         | 215.6            | 835.0            | 574.0            | 110.3           | 630.6           | 1940.0           |

Table 7: Reagent Volumes for the Normalize Libraries Section

The Illumina TruSight Oncology 500 High Throughput DNA kit is for Research Use Only. Not for use in diagnostic procedures.

Beckman Coulter makes no warranties of any kind whatsoever express or implied, with respect to this protocol, including but not limited to warranties of fitness for a particular purpose or merchantability or that the protocol is noninfringing. All warranties are expressly disclaimed. Your use of the App Template is solely at your own risk, without recourse to Beckman Coulter. This App Template has been demonstrated for use on the Biomek NGeniuS system for the chemistry kit version and the release date shown at the time when the App is selected and created, but has not been validated by Beckman Coulter for use in the diagnosis of disease or other clinical conditions.

Biomek NGeniuS Automated Workstations are not labeled for IVD use and are not intended or validated for use in the diagnosis of disease or other conditions.

©2024 Beckman Coulter, Inc. All rights reserved. Beckman Coulter, the stylized logo, and Beckman Coulter product and service marks mentioned herein are trademarks or registered trademarks of Beckman Coulter, Inc. in the United States and other countries. All other trademarks are the property of their respective owners.

For Beckman Coulter's worldwide office locations and phone numbers, please visit Contact Us at beckman.com 2023-GBL-EN-101806-v3

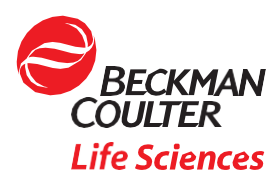